# **FG700S/F Series**

### **Direct Digital Synthesis Function Generator**

## **Operating Manual**

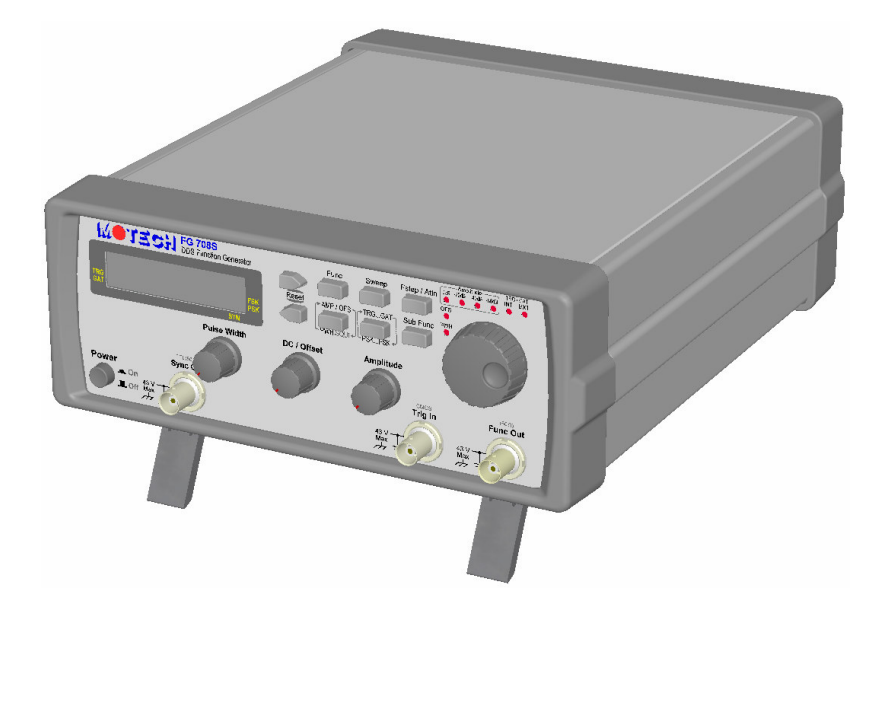

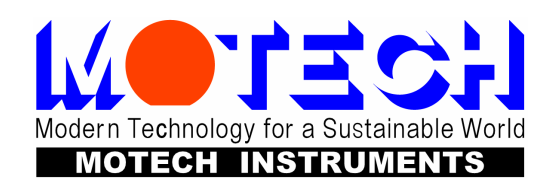

### **SAFETY PRECAUTION**

### SAFETY CONSIDRATIONS

The Model FG700S/F series Direct Digital Synthesis Function Generator has been designed and tested according to EN61010-1:2001 and EN61326:1997.

### SAFETY PRECAUTIONS SAFETY NOTES

The following general safety precautions must be observed during all phases of operation, service, and repair of this instrument. Failure to comply with these precautions or with specific warnings elsewhere in this manual violates safety standards of design, manufacture, and intended use of the instrument. The manufacturer assumes no liability for the customer's failure to comply with these requirements.

### BEFORE APPLYING POWER $\land$

Verify that the product is set to match the available line voltage is installed.

### SAFETY SYMBOLS

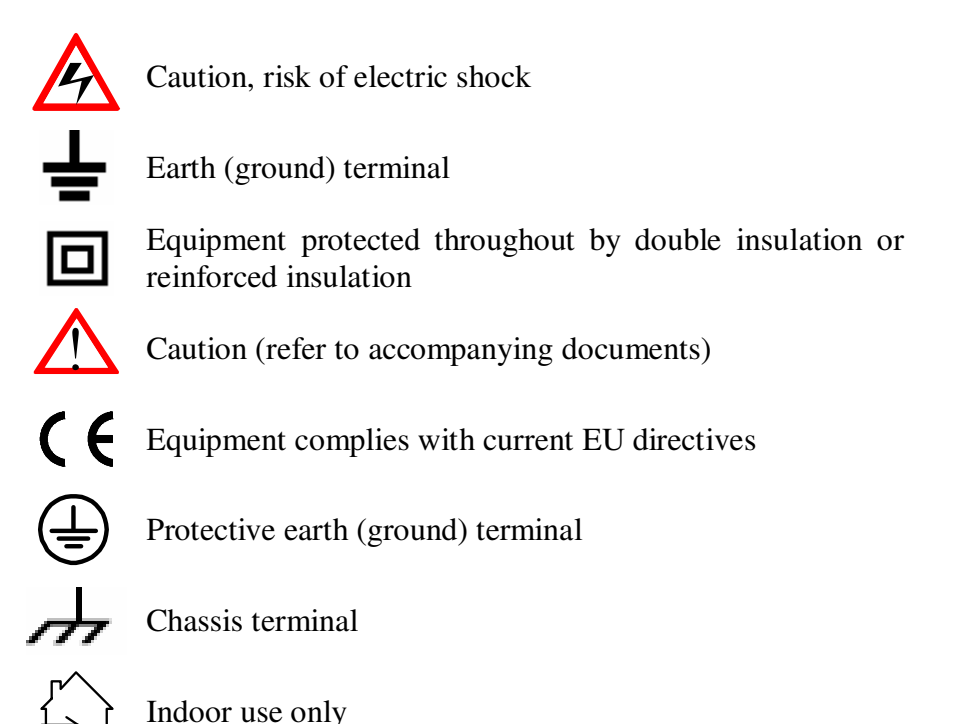

DO NOT SUBSTITUTE PARTS OR MODIFY INSTRUMENT

Because of the danger of introducing additional hazards, do not install substitute parts or perform any unauthorized modification to the instrument. Return the instrument to a qualified dealer for service and repair to ensure that safety features are maintained.

#### INSTRUMENTS WHICH APPEAR DAMAGED OR DEFECTIVE SHOULD BE MADE INOPERATIVE AND SECURED AGAINST UNINTENDED OPERATION UNTIL THEY CAN BE REPAIRED BY QUALIFIED SERVICE PERSONNEL.

### WARRANTY INFORMATION

### **ONE-YEAR-LIMITED WARRANTY**

MOTECH INDUSTRIES INC. (MOTECH) warrants to the original user or purchaser that the unit is free from any defects in material or workmanship for a period of one year from the date of purchase. If any defect is discovered within the warranty period, MOTECH will repair or replace the unit, subject to verification of the defect or malfunction, upon delivery or prepaid shipment to MOTECH.

This warranty does not apply to defects or to physical damage resulting from abuse, neglect, accident, improper repair, alteration, or unreasonable use of the unit, resulting in (but not limited to) cracked or broken case or parts, or to units damaged by excessive heat. Except upon initial purchase, this warranty does not cover finish or appearance items nor does it cover items damaged in shipment to MOTECH for repair or calibration.

To receive service under this warranty, you must include proof of purchase, including date and place of purchase, (a copy of your purchase receipt) or MOTECH will not be responsible for repairs or replacement of the unit under warranty.

Any applicable implied warranties, including warranties of merchant ability and fitness for a particular use, are hereby limited to one year from the date of purchase. Consequential or incidental damages resulting from loss of use, or from a breach of any applicable express or implied warranties are hereby excluded.

The warranty is not to substitute all other agreements and warranties, general or special, express or implied, and no representative or person is authorized to assume for us any other liability in connection with the sale or use of this MOTECH product.

### Table of Content

| 1. | Introd | uction                                                               | 1 |
|----|--------|----------------------------------------------------------------------|---|
|    | 1.1    | General                                                              | 1 |
|    | 1.2    | Key Features                                                         | 1 |
|    | 1.3    | Physical Description                                                 | 1 |
|    | 1.4    | Specification                                                        |   |
| 2. | Opera  | tion                                                                 | 7 |
|    | 2.1    | Keypad and Knob Description                                          | 7 |
|    | 2.2    | Opening Screen                                                       |   |
|    | 2.3    | Setting Group Name                                                   | 9 |
|    | 2.4    | Adjust Frequency                                                     | 9 |
|    | 2.5    | Select Waveform                                                      | 9 |
|    | 2.6    | Frequency Sweep                                                      |   |
|    | 2.7    | Output Attenuation                                                   |   |
|    | 2.8    | Rotary Frequency Step Setting                                        |   |
|    | 2.9    | Amplitude, Offset and Square Wave Pulse Width Display                |   |
|    | 2.10   | Trigger/Gate                                                         |   |
|    | 2.11   | Phase-Shift Keying (PSK) and Frequency-Shift Keying (FSK) Modulation |   |
|    | 2.12   | Sub Function                                                         |   |
|    | 2.13   | Notice of Operating                                                  |   |
|    |        |                                                                      |   |

### **1. Introduction**

### General

The Motech Model FG700S/F series is a high-performance direct digital synthesize (DDS) function generator with very low noise and distortion. Combined with the DDS technology, the FG700S/F series can output high accuracy and stable frequency to meet your test requirement of precision and accuracy. The build-in trigger/gate function allows you to control the waveform generation by internal or external. Also, the PSK and FSK modulation gives you the ability to generate such waveform for experiment or communication purpose. The FG700F series comes with AM/FM module and frequency counter to make the function of this product more comprehensive.

### **Key Features**

- Direct digital synthesize multi-function generator
- Sine, square, triangle, pulse, DC, synchronize and ramp up/ramp down (FG700F series) output
- Ultra low noise and low distortion (down to 1mV peak signal)
- > PSK and FSK modulation
- Digital setting of linear or logarithm sweep function
- Trigger and gate function
- > AM/FM module (FG700F series)
- Frequency counter (FG700F series)

### **Physical Description**

**FG700S Series Front Panel** 

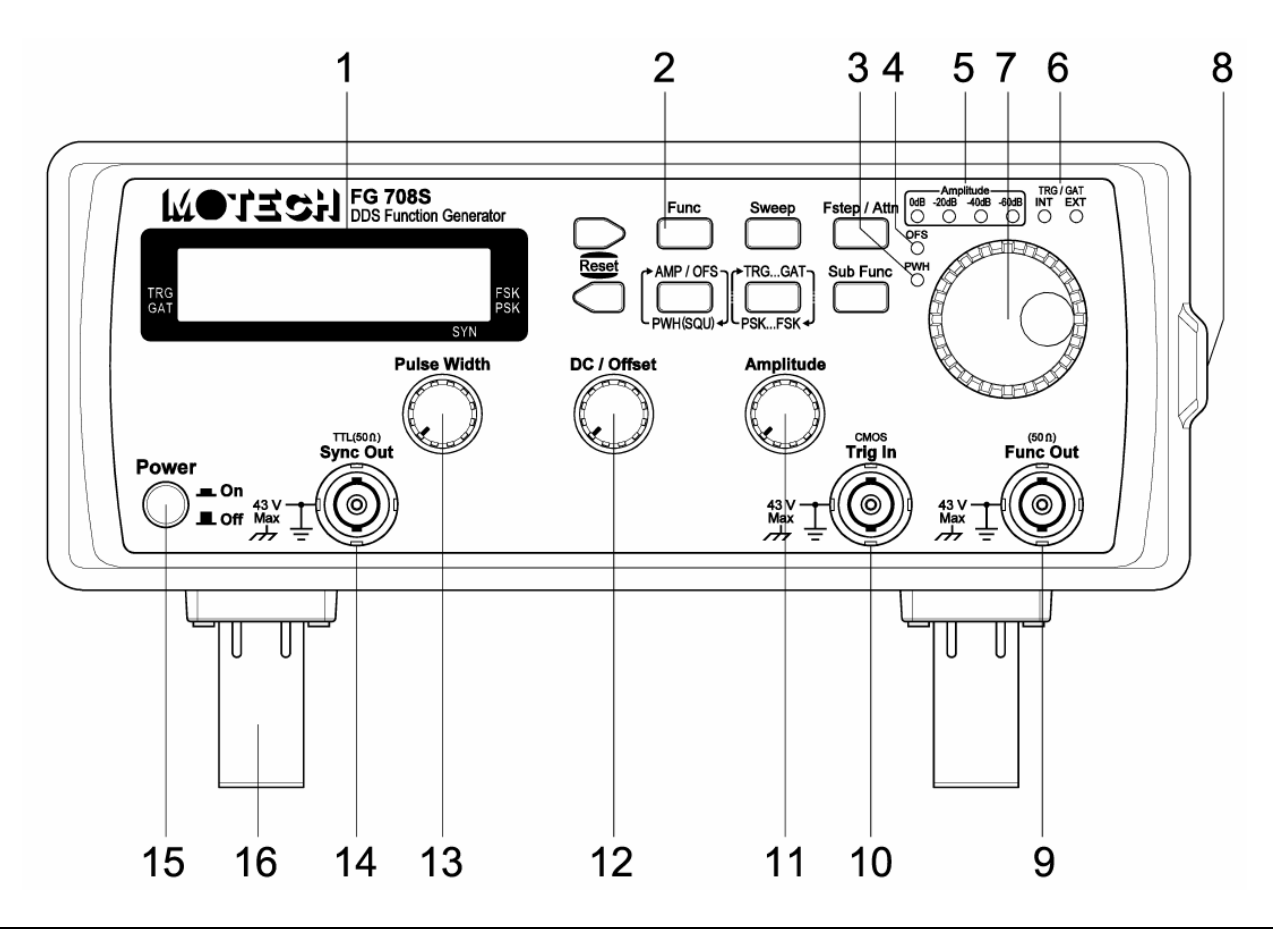

**FG700F Series Front Panel** 

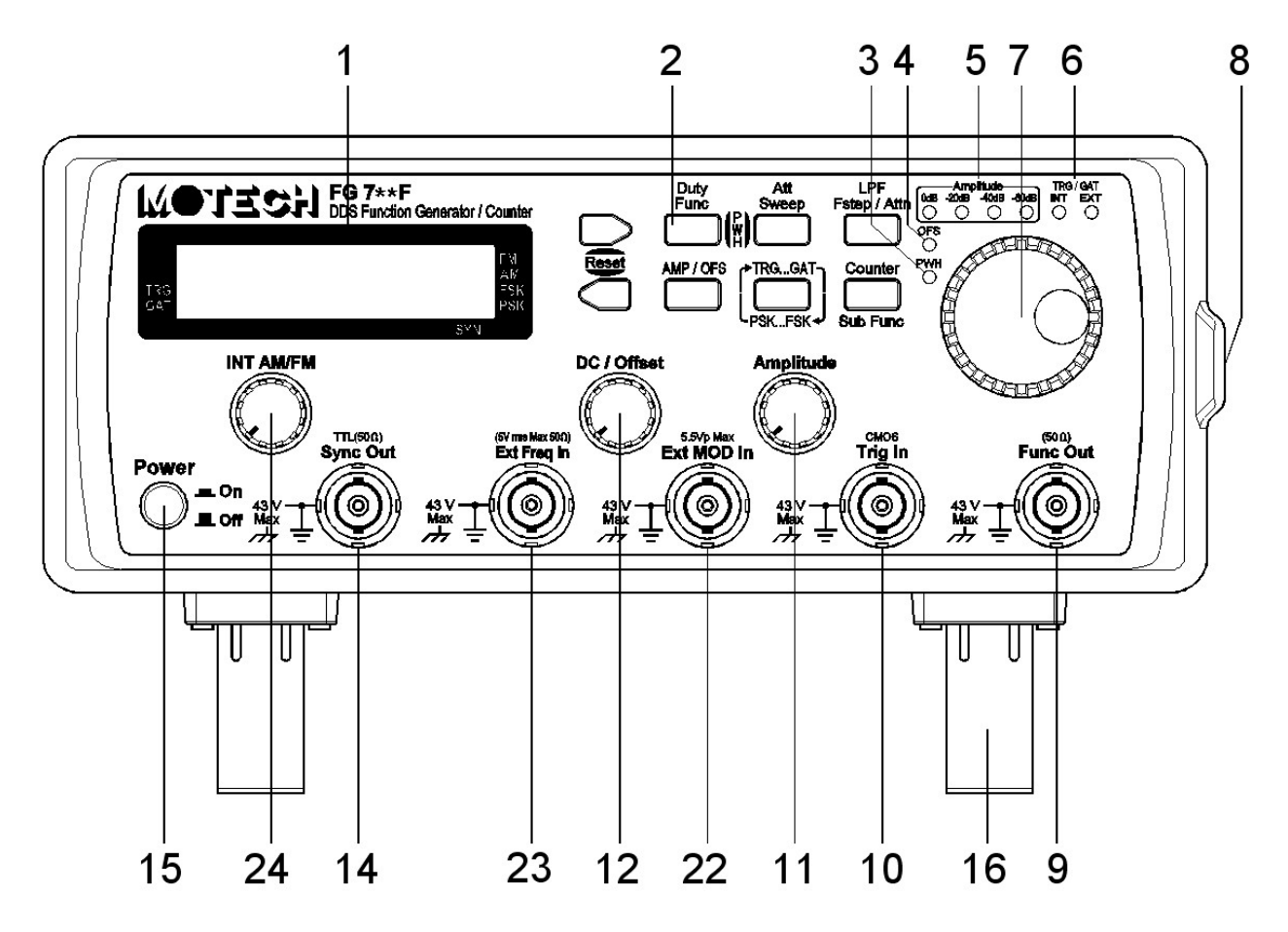

**Rear Panel** 

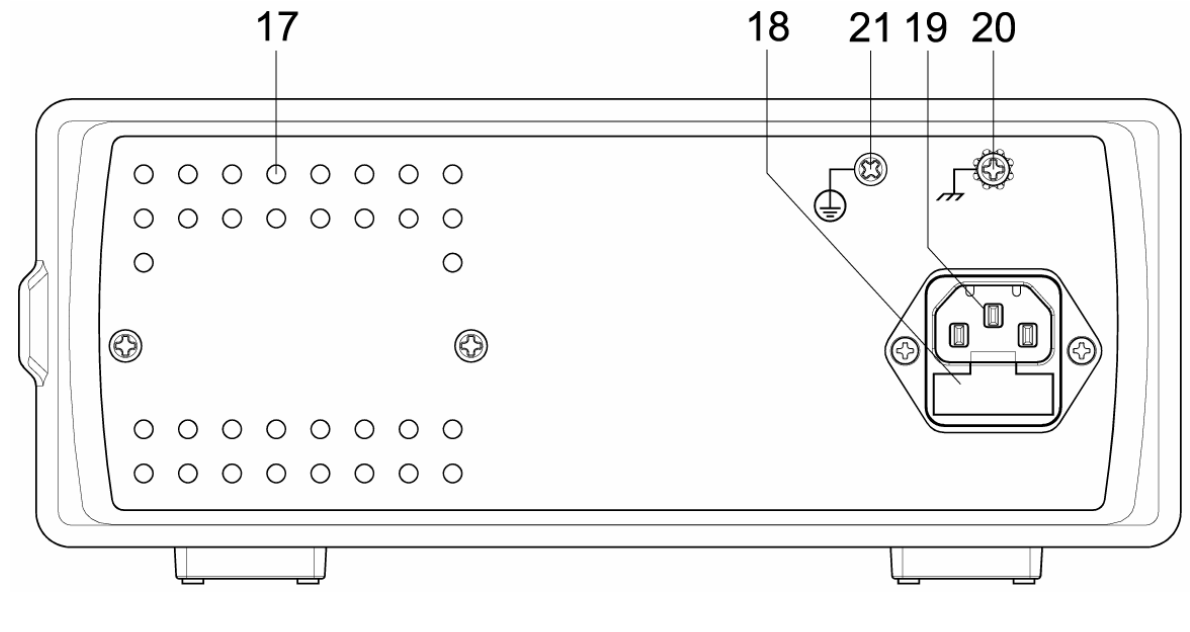

- 1 Liquid Crystal Display
- 2 Keypad
- 3 Square Wave Pulse Width Adjustment On/Off Indicator
- 4 Output Offset On/Off Indicator
- 5 Output Amplitude Attenuation Range Indicator
- 6 External/Internal indicator of Trigger/Gate or PSK/FSK
- 7 Rotary with Push Button
- 8 Handle
- 9 Function Output BNC Connector (50 Ω output impedance)

- 10 External input BNC Connector for Trigger/Gate and PSK/FSK (CMOS level)
- 11 Amplitude Adjustment Knob
- 12 DC/Offset Adjustment Knob
- 13 Square Wave Pulse Width Adjustment Knob
- 14 Sync Output Connector (TTL level with  $50\Omega$  output impedance)
- 15 Power Switch
- 16 Adjustable Feet
- 17 Air Ventilation Holes
- 18 Power-line Fuse Holder
- 19 Power-line AC Input Socket
- 20 Chassis Terminal
- 21 Protective Earth (Ground) Terminal
- 22 External Modulation Input (5.5Vp Max.) for AM/FM Function
- 23 External Frequency Input (5Vrms Max. @ 50Ω) for Frequency Counter Function
- 24 Internal AM/FM Adjustment Knob

### Specification

#### FG708S

#### **Output Characteristics**

| a. | Frequency Range               | : Sine, Square, Pulse and S           | ync Output: 100mHz ~ 8MHz                  |
|----|-------------------------------|---------------------------------------|--------------------------------------------|
|    |                               | Triangle                              | : 100mHz ~ 1MHz                            |
| b. | Frequency Resolution          | : 100mHz or 6 digits displa           | ау                                         |
| c. | Output Impedance              | : 50 $\Omega$ ±5%                     |                                            |
| d. | Amplitude                     | : 1mV to 20Vp-p (open-cir             | cuit)                                      |
|    | -                             | 0.5mV to 10Vp-p (into 50              | $\Omega\Omega$ load)                       |
| e. | Amplitude Resolution          | : 2~3 digits, 1mV min (dep            | pending on the attenuation)                |
| f. | Amplitude Accuracy            | : Typical 1% test at 1KHz             | 9Vp-p sine @ 50 $\Omega$ load              |
| g. | Output Attenuation            | : 0, -20, -40 and -60 dB              |                                            |
| h. | FUNC_OUT Self Protection      | : FUNC_OUT short circuit              | protection                                 |
|    |                               | Reverse voltage protectio             | n below 20Vpeak                            |
| i. | DC Offset and DC Output       | : $\pm 10V$ at open-circuit, $\pm 5V$ | / at 50 $\Omega$ load                      |
| j. | DC Output Resolution          | : 2 digits, ±1mV min (depe            | ending on the attenuation)                 |
| k. | DC Output Accuracy            | : 1% ±5 counts                        |                                            |
| 1. | Sine Wave Harmonic Distortion | : DC ~ 100KHz < -55dBc                | typical                                    |
|    |                               | 100KHz to 1MHz < -45d                 | Bc typical                                 |
|    |                               | 1MHz ~ 8MHz < -35dBc                  | typical                                    |
| m. | Spurious (non harmonic)       | : DC ~ $1$ MHz < $-55$ dBc ty         | pical                                      |
| n. | Total Harmonic Distortion     | : DC ~ 100KHz < 0.3%                  |                                            |
| 0. | Square Wave                   | : rise / fall time $\leq 12$ nS fo    | r 10Vp-p @ 50Ω load                        |
|    |                               | overshoot $< 5\%$ of Vp for           | r 10Vp-p @ 50Ω load                        |
| p. | Pulse (analog control)        | : Frequency range                     | : 100mHz ~ 8MHz                            |
| -  |                               | Amplitude                             | $: 0 \sim 10 V / 0 \sim -10 V / \pm 10 V$  |
|    |                               | Duty cycle                            | : 100mHz ~ 6MHz: 20% to 80%                |
|    |                               | 2 2                                   | 6MHz ~ 8MHz : 40 % to 60%                  |
| q. | Triangle Wave Linearity       | : 99% up to 100KHz                    |                                            |
| r. | Sweep (Linear / Logarithm)    | : Start frequency, stop freq          | uency and sweep step setting               |
|    |                               | Sweep type                            | : up, down and up-down                     |
| s. | Sync Output                   | : Frequency range                     | : 100mHz ~ 8MHz                            |
|    |                               | Output level                          | : low level $\leq 0.6 V \otimes 50 \Omega$ |
|    |                               |                                       | high level $\geq 1V @ 50\Omega$            |
|    |                               | Output impedance                      | : 50Ω                                      |
|    |                               | · –                                   |                                            |

### Modulation Characteristics

| a. | FSK | : Function<br>Frequency range<br>Internal rate | : Sine, Square or Triangle<br>: 100mHz ~ 8MHz<br>: 400Hz / 1000Hz |
|----|-----|------------------------------------------------|-------------------------------------------------------------------|
|    |     | Source                                         | : Internal / External                                             |
| b. | PSK | : Function                                     | : Sine, Square or Triangle                                        |
|    |     | Frequency range                                | : 100mHz ~ 8MHz                                                   |
|    |     | Phase setting                                  | : 0.0000 to 360.0 degree                                          |
|    |     | Internal rate                                  | : 400Hz / 1000Hz                                                  |
|    |     | Source                                         | : Internal / External                                             |

### Trigger/Gate Characteristics

| a. | Trigger | : Source               | : Manual (rotary push) / External |
|----|---------|------------------------|-----------------------------------|
|    |         | Main frequency setting | : 100mHz ~ 100KHz                 |
| b. | Gate    | : Source               | : Manual (rotary push) / External |
|    |         | Main frequency setting | : 100mHz ~ 8MHz                   |

### General Characteristics

| a. | Power Source      | : AC 115V / 230V (internal switchable) ±10%, 50Hz / 60Hz |
|----|-------------------|----------------------------------------------------------|
| b. | Temperature       | : $0 \circ C \sim 40 \circ C$ (Operation)                |
|    |                   | $-20 \circ C \sim 70 \circ C$ (Storage)                  |
| c. | Relative Humidity | : up to 80%                                              |
| d. | Dimension         | : 95mm (H) x 235mm (W) x 280mm(D)                        |
| e. | Weight            | : 3Kg                                                    |
| f. | Accessories       | : AC power cord 1                                        |
|    |                   | Operating Manual 1                                       |
|    |                   |                                                          |

### FG700F Series

### **Output Characteristics**

| a. | Frequency Range               | : Sine, Square, Pulse and Sync Output: 100mHz ~ **MH<br>Triangle : 100mHz ~ 1MH | Hz<br>z |
|----|-------------------------------|---------------------------------------------------------------------------------|---------|
|    |                               | Ramp Up, Ramp Down : 100mHz ~ 20KH                                              | Ιz      |
| b. | Frequency Resolution          | : 100mHz or 6 digits display                                                    |         |
| c. | Output Impedance              | $: 50\Omega \pm 5\%$                                                            |         |
| d. | Amplitude                     | : 1mV to 20Vp-p (open-circuit)                                                  |         |
|    |                               | $0.5 \text{mV}$ to $10 \text{Vp-p}$ (into $50 \Omega$ load)                     |         |
| e. | Amplitude Resolution          | : 3 digits, 1mV min (depending on the attenuation)                              |         |
| f. | Amplitude Accuracy            | : Typical 1% test at 1KHz 9Vp-p sine @ $50\Omega$ load                          |         |
| g. | Output Attenuation            | : 0, -20, -40 and -60 dB                                                        |         |
| h. | FUNC_OUT Self Protection      | : FUNC_OUT short circuit protection                                             |         |
|    |                               | Reverse voltage protection below 20Vpeak                                        |         |
| i. | DC Offset and DC Output       | : $\pm 10V$ at open-circuit, $\pm 5V$ at $50\Omega$ load                        |         |
| j. | DC Output Resolution          | : 3 digits, ±1mV min (depending on the attenuation)                             |         |
| k. | DC Output Accuracy            | : 1% ±5mV                                                                       |         |
| 1. | Sine Wave Harmonic Distortion | : DC ~ 100KHz < -55dBc typical                                                  |         |
|    |                               | 100KHz to 1MHz < -45dBc typical                                                 |         |
|    |                               | 1MHz ~ **MHz < -35dBc typical                                                   |         |

| m.<br>n.<br>o.<br>p.<br>p.<br>q.<br>r.<br>s. S | Spurious (non harmonic)<br>Total Harmonic Distortion<br>Square Wave<br>Pulse (digital control)<br>Triangle Wave Linearity<br>Sweep (Linear / Logarithm)<br>ync Output | <ul> <li>: DC ~ 1MHz &lt; -55dBc typ</li> <li>: DC ~ 100KHz &lt; 0.3%</li> <li>: rise / fall time ≤ 12nS fo<br/>overshoot &lt; 5% of Vp for</li> <li>: Frequency range :<br/>Amplitude :<br/>Duty cycle :</li> <li>: 99% up to 100KHz</li> <li>: Start frequency, stop frequency<br/>Sweep type</li> <li>: Frequency range<br/>Output level</li> </ul> | pical<br>r 10Vp-p @ $50\Omega$ load<br>r 10Vp-p @ $50\Omega$ load<br>200mHz ~ 20KHz<br>20KHz ~ 200KHz<br>0 ~ 10V / 0 ~ -10V / ±10V<br>200mHz ~ 1KHz : 0.1% ~ 99.9%<br>1KHz ~ 200KHz : (*)<br>uency and sweep step setting<br>: up, down and up-down<br>: 100mHz ~ **MHz<br>: low level $\leq 0.6V$ @ $50\Omega$<br>high level $\geq 1V$ @ $50\Omega$ |
|------------------------------------------------|----------------------------------------------------------------------------------------------------|----------------------------------------------------------------------------------------------------|----------------------------------------------------------------------------------------------------|
| Мо                                             | dulation Characteristics                                                                                                    | Sulput Impedance                                                                                                    | . 5052                                                                                                    |
| 11100                                          |                                                                                                    |                                                                                                    |                                                                                                    |
| a.                                             | AM                                                                                                    | : Function<br>Modulation ratio<br>Source<br>Internal source<br>External source                                                                                                    | <ul> <li>: Sine or Triangle</li> <li>: 0% ~ 100%</li> <li>: Internal/External</li> <li>: 400Hz/1000Hz Sine Wave</li> <li>: Max. 5.5Vpeak any waveform</li> </ul>                                                                                                    |
| b.                                             | FM                                                                                                    | : Function<br>Frequency range<br>Peak deviation<br>Source<br>Internal source<br>External source                                                                                                    | <ul> <li>Sine, Suqare or Triangle</li> <li>100mHz ~ 10KHz</li> <li>4 ~ 5% of Max. frequency</li> <li>Internal/External</li> <li>400Hz/1000Hz Sine Wave</li> <li>Max. 5.5Vpeak any waveform</li> </ul>                                                                                                    |
| c.                                             | FSK                                                                                                    | : Function<br>Frequency range<br>Internal rate<br>Source                                                                                                    | : Sine, Square or Triangle<br>: 100mHz ~ **MHz<br>: 400Hz / 1000Hz<br>: Internal / External                                                                                                    |
| d.                                             | PSK                                                                                                    | : Function<br>Frequency range<br>Phase setting<br>Internal rate<br>Source                                                                                                    | <ul> <li>Sine, Square or Triangle</li> <li>100mHz ~ **MHz</li> <li>0.0000 to 360.0 degree</li> <li>400Hz / 1000Hz</li> <li>Internal / External</li> </ul>                                                                                                    |
| Trig                                           | gger/Gate Characteristics                                                                                                    |                                                                                                    |                                                                                                    |
| a.                                             | Trigger                                                                                                    | : Source<br>Main frequency setting                                                                                                    | : Manual (rotary push) / External                                                                                                    |
| b.                                             | Gate                                                                                                    | : Source<br>Main frequency setting                                                                                                    | : Manual (rotary push) / External<br>: 100mHz ~ **MHz                                                                                                    |
| Fre                                            | quency Counter                                                                                                    |                                                                                                    |                                                                                                    |
| a.<br>b.<br>c.<br>d.                           | Range<br>Accuracy<br>Resolution<br>Low pass filter                                                                                                    | <ul> <li>: 2Hz to 100MHz</li> <li>: ±5 counts</li> <li>: 7 digits or (99.9999)</li> <li>: Manual activate</li> </ul>                                                                                                    |                                                                                                    |

- e. Timebase accuracy
- f. Input Attenuation
- g. Sensitivity

- : 50MHz ±25 ppm (23.5 ±5  $^\circ \text{C})$  or TCXO optional
- : 0dB, 20dB
- : 2Hz ~ 50MHz/-20dBm @ 50Ω typical 50MHz ~ 80MHz/-10dBm @ 50Ω typical 80MHz ~ 100MHz/-5dBm @ 50Ω typical

### General Characteristics

| a. | Power Source      | : AC 115V / 230V (internal switchable) ±10%, 50Hz / 60Hz |
|----|-------------------|----------------------------------------------------------|
| b. | Temperature       | : $0 \circ C \sim 40 \circ C$ (Operation)                |
|    |                   | $-20 \circ \text{C} \sim 70 \circ \text{C}$ (Storage)    |
| c. | Relative Humidity | : up to 80%                                              |
| d. | Dimension         | : 95mm (H) x 235mm (W) x 280mm(D)                        |
| e. | Weight            | : 3Kg                                                    |
| f. | Accessories       | : AC power cord 1                                        |
|    |                   | Operating Manual 1                                       |
|    |                   |                                                          |

\*: (1us × Fset) × 100% ~  $(1-(1us × Fset)) \times 100\%$ 

### 2. Operation

### 2.1 Keypad and Knob Description

| Key and knob | Function                                                                           |
|--------------|------------------------------------------------------------------------------------|
|              | Right Key (FG700S/F Series)                                                        |
| $\square$    | a. Change to the next selection.                                                   |
|              | b. In frequency editing, the frequency will x10 if the cursor is off.              |
|              | c. In frequency editing, the cursor goes to right position if the cursor is on.    |
| Func         | Function Key (FG700S Series)                                                       |
|              | a. Select the function output of sine, square, triangle or DC.                     |
| Duty         | Function Key (FG700F Series)                                                       |
|              | a. Select the function output of sine, square, triangle, DC, ramp up or ramp down. |
| Sweep        | Sweep Key (FG700S Series)                                                          |
|              | a. Enter the sweep menu to select and set the linear or logarithm frequency sweep. |
| Att          | Sweep Key/Counter Attenuation Key (FG700F Series)                                  |
| Sweep        | a. Enter the sweep menu to select and set the linear or logarithm frequency sweep. |
|              | b. In counter mode, select the attenuator on/off of the external counter input.    |
| Duty Att     | Both Key Pressed Simulteniously (FG700F Seires)                                    |
| Func Sweep   | a. Enter the pulse width duty adjustment of square wave and adjust by rotary.      |
|              |                                                                                    |
| Fstep / Attn | Frequency Step/Attenuation Key (FG700S Series)                                     |
|              | a. Enter the attenuation menu to change the output attenuation.                    |
|              | b. Enter the frequency step menu to select and set the frequency step function.    |
| LPF          | Frequency Step/Attenuation Key/Counter LPF Key (FG700F Series)                     |
| Fstep / Attn | a. Enter the attenuation menu to change the output attenuation.                    |
|              | b. Enter the frequency step menu to select and set the frequency step function.    |
|              | c. In counter mode, select the low pass filter on/off.                             |
|              | Left Key (FG700S/F Series)                                                         |
| $\square$    | a. Change to the previous selection.                                               |
| $\sim$       | b. In frequency editing, the frequency will /10 if the cursor is off.              |
|              | c. In frequency editing, the cursor goes to left position if the cursor is on.     |
|              | Amplitude/Offset/Pulse Width Display Key (FG700S Series)                           |
|              | a. Select the display of amplitude, offset and pulse width of square wave.         |
|              |                                                                                    |
|              | Amplitude/Offset Key (FG/00F Series)                                               |
|              | Select the display of amplitude and offset.                                        |
|              | Trigger/Gate and PSK/FSK key (FG700S/F Series)                                     |
|              | a. Enter the trigger/gate menu to select and set the trigger/gate function.        |
| LPSKFSK +    | b. Enter the PSK/FSK menu to select and set the PSK/FSK function.                  |
| Sub Func     | Sub Function Key (FG700S Series)                                                   |
|              | a. Enter the sub function menu to select and set the sync output, pulse width of   |
|              | square wave and offset function.                                                   |
| Counter      | Sub Function/Counter Key (FG700F Series)                                           |
|              | a. Enter the sub function menu to select and set the sync output, pulse width of   |
| Sub Func     | square wave, offset, AM, FM and counter function.                                  |

|                                                                                                    | Rotary with Push button (FG700S/F Series)                                         |
|----------------------------------------------------------------------------------------------------|-----------------------------------------------------------------------------------|
|                                                                                                    | a. Change to the next selection when turning clockwise.                           |
|                                                                                                    | b. Change to the previous selection when turning counterclockwise.                |
|                                                                                                    | c. In frequency editing, turn clockwise to increase the frequency setting.        |
|                                                                                                    | d. In frequency editing, turn counterclockwise to decrease the frequency setting. |
|                                                                                                    | e. When the cursor shows up in frequency editing, press the rotary push button to |
|                                                                                                    | cancel the cursor.                                                                |
|                                                                                                    | f. In rotary push trigger/gate function, press the rotary push button to generate |
|                                                                                                    | trigger/gate signal manually.                                                     |
| Pulse Width                                                                                                    | Pulse Width Adjustment Knob (FG700S Series)                                       |
|                                                                                                    | a. Adjust the pulse width of the square wave.                                     |
|                                                                                                    |                                                                                   |
| DC / Offset                                                                                                    | DC/Offset Adjustment Knob (FG700S/F Series)                                       |
|                                                                                                    | a. Adjust the DC level if the function output is set to DC.                       |
|                                                                                                    | b. Adjust the offset level if the output offset is on.                            |
| No. of the second second secon |                                                                                   |
| Amplitude                                                                                                    | Pulse Width Adjustment Knob (FG700S/F Series)                                     |
| $\bigcirc$                                                                                                    | a. Adjust the amplitude of the function out.                                      |
| INT AM/FM                                                                                                    | Internal AM/FM Adjustment Knob (FG700F Series)                                    |
|                                                                                                    | a. Adjust the internal AM/FM modulation factor output.                            |

#### **Opening Screen** 2.2

Connect the power cord and turn on the function generator.

FG700S Series

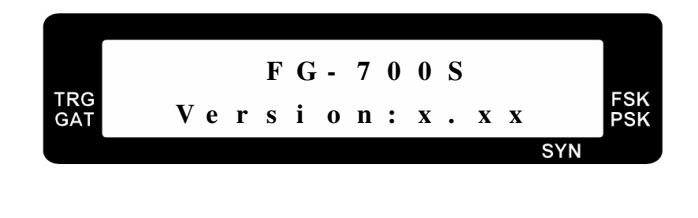

FG700FSeries

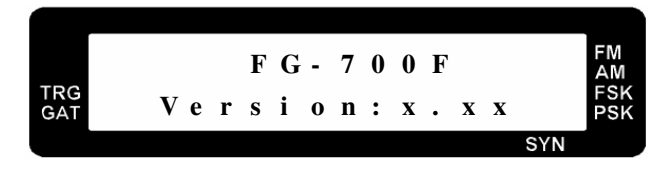

- a. Press the  $\bigcirc$  and  $\bigcirc$  together to reset the function generator. This reset function sets the function generator to default of 1KHz sine wave output at 20dB attenuation amplitude.
- and here for FG700S b. To turn off the beep of the keypad, please press series. AMP / OFS and and key together for FG700F
- c. To turn off the beep of the keypad, please press series.

#### Warning /!\

Please make sure that the correct power rating feeds to the function generator. If the higher voltage (230V) feeds to 115V version of function generator, the chance of damage the function generator may happen and the fuse will blow. Please use the following rating of fuse for replacement.

| 115V version function generator | : | 0.5A/250V fuse (slow blow)  |
|---------------------------------|---|-----------------------------|
| 230V version function generator | : | 250mA/250V fuse (slow blow) |

#### **Setting Group Name** 2.3

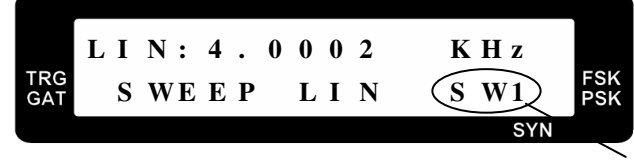

Setting Group Name

a. The setting group name is to show which parameter is set currently. For example, SW1 sets the sweep mode of linear or logarithm, SW2 sets the type of sweep and SW3 sets the sweep start frequency, etc.

#### 2.4 **Adjust Frequency**

a. When the cursor does not appear on the LCD, use  $\bigcirc$  and  $\bigcirc$  key to adjust frequency x10 and /10.

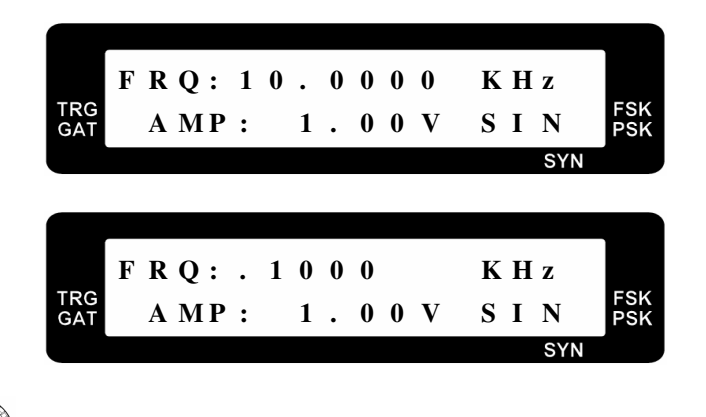

to make the cursor appear and to change the frequency, use  $\square$  or  $\square$  key b. Adjust the to change the cursor position right or left. To cancel the cursor, please press the rotary button.

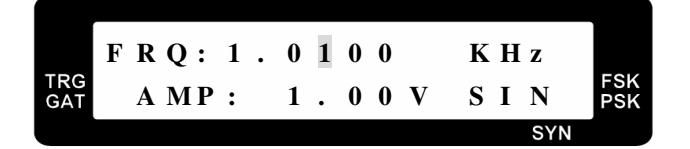

#### Select Waveform 2.5

a. In FG708S series, press the be key to select output waveform. There are four waveforms to be selected (sine, square, triangle and DC).

b. In FG708F series, press the key to select output waveform. There are six waveforms to be selected (sine, square, triangle, ramp up, ramp down and DC).

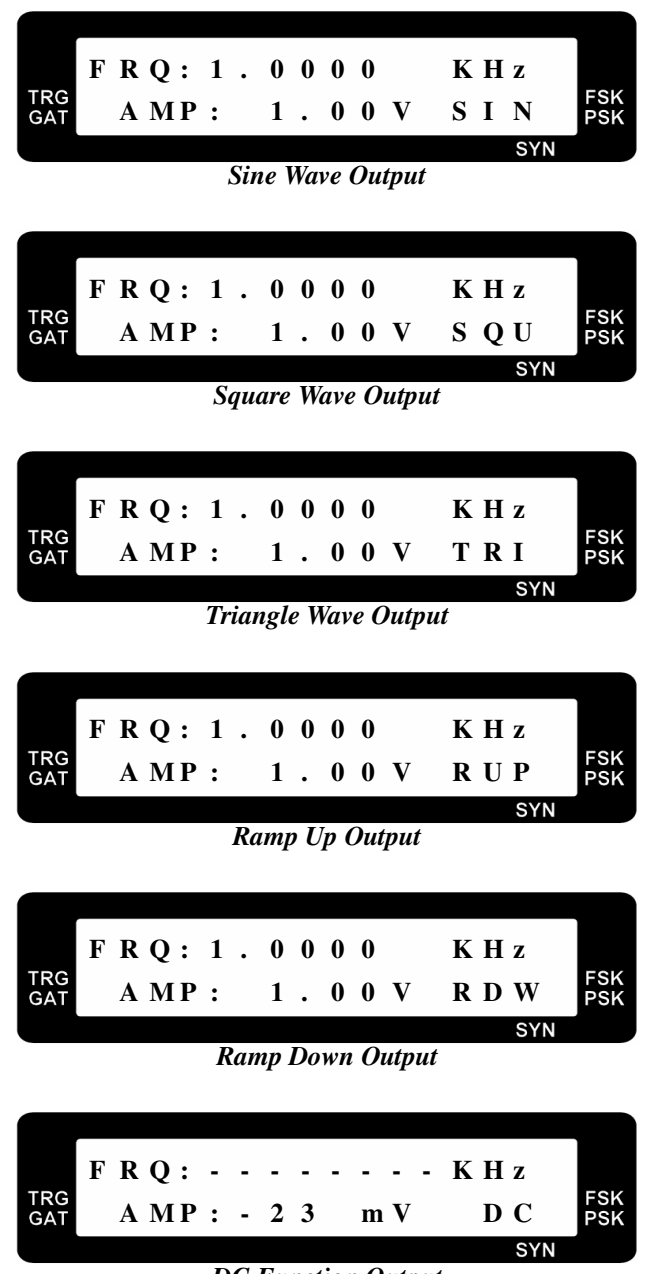

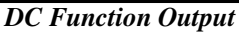

### 2.6 Frequency Sweep

a. Press the or key to enter the sweep selection menu. Use , key or select **linear** or **logarithm** frequency sweep.

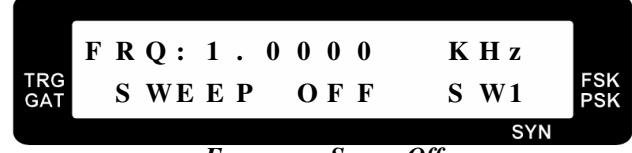

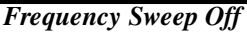

| LOG: $4 \cdot 0 \ 0 \ 0 \ 2 \\ S WE E P \\ LOG S W1 \\ SWE E P \\ LOG S W1 \\ SWE E P \\ LOG S W1 \\ SWE \\ SWE \\$ |
|----------------------------------------------------------------------------------------------------|
| b. When linear or logarithm is selected, press the $e^{\text{Sweep}}$ or $e^{\text{Sweep}}$ key to select the <b>type of sweep</b> , <b>sweep start frequency, sweep stop frequency</b> and <b>sweep step frequency or ratio</b> . Use the $e^{\text{Sweep}}$ , key or $e^{\text{Sweep}}$ to select the desired sweep type or frequencies.<br>$\begin{bmatrix} L & I & N & : & 4 & . & 0 & 0 & 0 & 2 & K & H & z \\ T & S & W & U & p & S & W & 2 & F & S & Y & Y \\ T & S & W & U & p & S & W & 2 & F & S & Y & Y \\ T & T & S & W & U & p & S & W & 2 & F & S & Y & Y \\ T & T & S & W & U & p & S & W & 2 & F & S & Y & Y \\ \end{bmatrix}$                                                                                                    |
| b. When linear or logarithm is selected, press the $\Box$ or $\Box$ key to select the <b>type of sweep</b> ,<br>sweep start frequency, sweep stop frequency and sweep step frequency or ratio. Use the $\Box$ ,<br>key or $\Box$ to select the desired sweep type or frequencies.<br>I = I + I + I + I + I + I + I + I + I +                                                                                                    |
| b. When linear or logarithm is selected, press the $\Box$ or $\Box$ key to select the <b>type of sweep</b> , <b>sweep start frequency</b> , <b>sweep stop frequency</b> and <b>sweep step frequency or ratio</b> . Use the $\Box$ , $\Box$ key or $\Box$ to select the desired sweep type or frequencies.<br>$I = \begin{bmatrix} L & I & N & : & 4 & . & 0 & 0 & 0 & 2 & K & H & z \\ T & S & W & U & P & S & W2 & FSK \\ T & S & W & U & P & S & W2 & FSK \\ T & S & W & U & S & W2 & FSK \\ T & S & W & U & S & W2 & FSK \\ T & S & W & U & S & W2 & FSK \\ T & S & W & U & S & W2 & FSK \\ T & S & W & W & S & W2 & FSK \\ T & S & W & W & W2 & S & SYK \\ T & S & W & W & W2 & S & SYK \\ T & S & W & W & W2 & S & SYK \\ T & S & W & W & W2 & S & SYK \\ T & S & W & W & W2 & S & SYK \\ T & S & W & W2 & S & SYK & SYK \\ T & S & W & W2 & S & SYK & SYK \\ T & S & W & W2 & S & SYK & SYK \\ T & S & W & W2 & S & SYK & SYK \\ T & S & W & W2 & S & SYK & SYK \\ T & S & W & W2 & S & SYK & SYK \\ T & S & W & W2 & S & SYK & S$                                                                                                    |
| L I N : 4 . 0 0 0 2 K H z<br>GAT T S W U p S W 2 FSK<br>SYN<br>Type of Sweep : Up                                                                                                    |
| Type of Sweep . Op                                                                                                    |
|                                                                                                    |
| LIN:4.0002       KHz         TGGAT       TSW       UpDown       SW2         FSK<br>PSK         SYN         Type of Sweep : Up/Down                                                                                                    |
|                                                                                                    |
| LIN:4.0002KHzTGGATTSWDownSW2FSKFSKSYN                                                                                                    |
| Type of Sweep : Down                                                                                                    |
| STA: 50.0 Hz<br>TRG<br>GAT SweStarSet SW3 FSK<br>SYN                                                                                                    |
| Sweep Start Frequency Setting                                                                                                    |
| STO:8.0000       MHz         TRG       SweStopSet       SW4         FSK         SYN                                                                                                    |

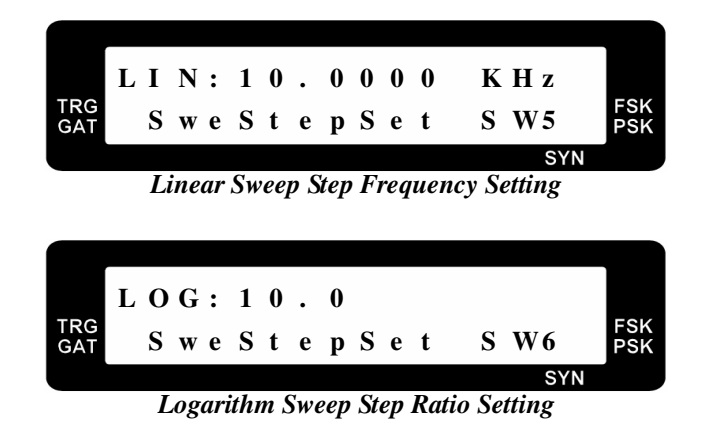

The actual logarithm sweep step ratio is calculated by following equation:

Actual Ratio = 
$$\frac{F_{n+1}}{F_n} = 1 + \frac{\text{Logarithm Sweep Step Ratio Setting}}{1000}$$

For Example, if the logarithm sweep step ratio setting is set to 5 and the  $F_n$  is 1000Hz, the actual ratio is the following:

Actual Ratio = 
$$1 + \frac{5}{1000} = 1.005$$

The  $F_{n+1}$ ,  $F_{n+2}$  and  $F_{n+3}$  are the following:

 $F_{n+1} = Actual \ Ratio \times F_n = 1.005 \times 1000 Hz = 1005 Hz$ 

 $F_{n+2} = Actual \ Ratio \times F_{n+1} = 1.005 \times 1005 Hz = 1010.025 Hz$ 

- $F_{n+3} = Actual Ratio \times F_{n+2} = 1.005 \times 1010.025 Hz = 1015.075125 Hz$
- Note : The maximum value of the logarithm sweep step ratio setting is 10.0 and the minimum value of the logarithm sweep step ratio setting is 0.0001.

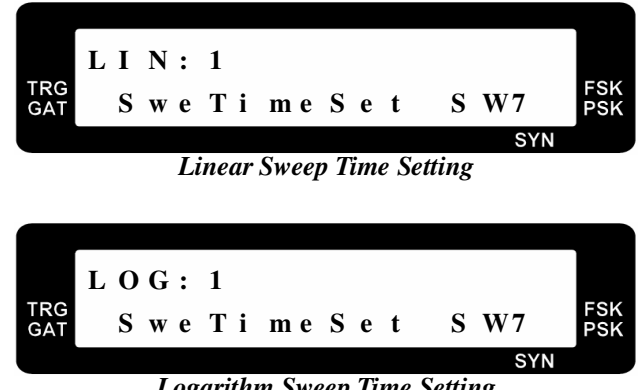

Logarithm Sweep Time Setting

The sweep time sets the delay time between two frequencies step. It is set from 1 to 1000. The higher value will put longer delay of two frequencies step.

c. After finishing the linear or logarithm sweep setting, the  $\bigcirc$ ,  $\bigcirc$  key or can be used to select sine, square, triangle, ramp up (FG700F series) or ramp down (FG700F series) output

#### waveform.

| TRG<br>GAT |          | N<br>A M | :<br>P | 4<br>: |   | 0<br>1<br>in | 0<br>ear | 0<br>0<br>• S1 | 0<br>0<br>wee | 2<br>V | MHZ<br>SIN<br>SYN | FSK<br>PSK |
|------------|----------|----------|--------|--------|---|--------------|----------|----------------|---------------|--------|-------------------|------------|
| TRG<br>GAT | L C<br>A | ) G<br>M | :<br>P | 4<br>: | • | 0<br>1       | 0        | 0<br>0         | 0<br>0        | 2<br>V | MHZ<br>SIN<br>SYN | FSK<br>PSK |

Logarithm Sweep

### 2.7 Output Attenuation

a. Press the or key or to select the output attenuation of **0**, **20**, **40** and **60** dB. The corresponding amplitude indicator will show the current output attenuation setting.

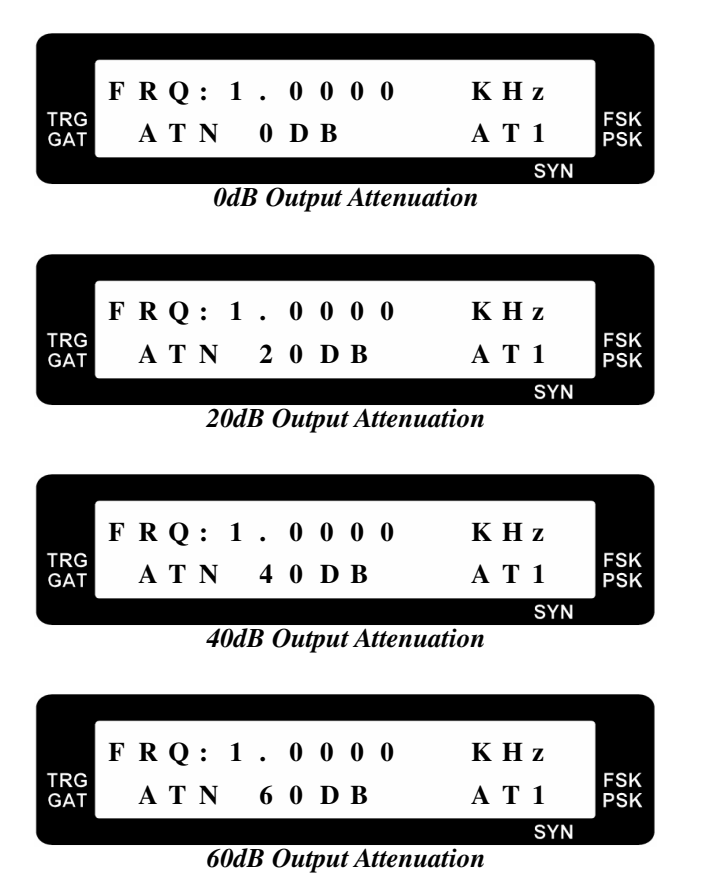

### 2.8 Rotary Frequency Step Setting

a. Press the  $\bigcap_{restep / Attn}$  or  $\bigcap_{restep / Attn}$  key twice to enter the frequency step setting menu. Use the  $\bigcirc$ ,

key or to select the **default** or **manual** frequency step of rotary up/down adjustment.

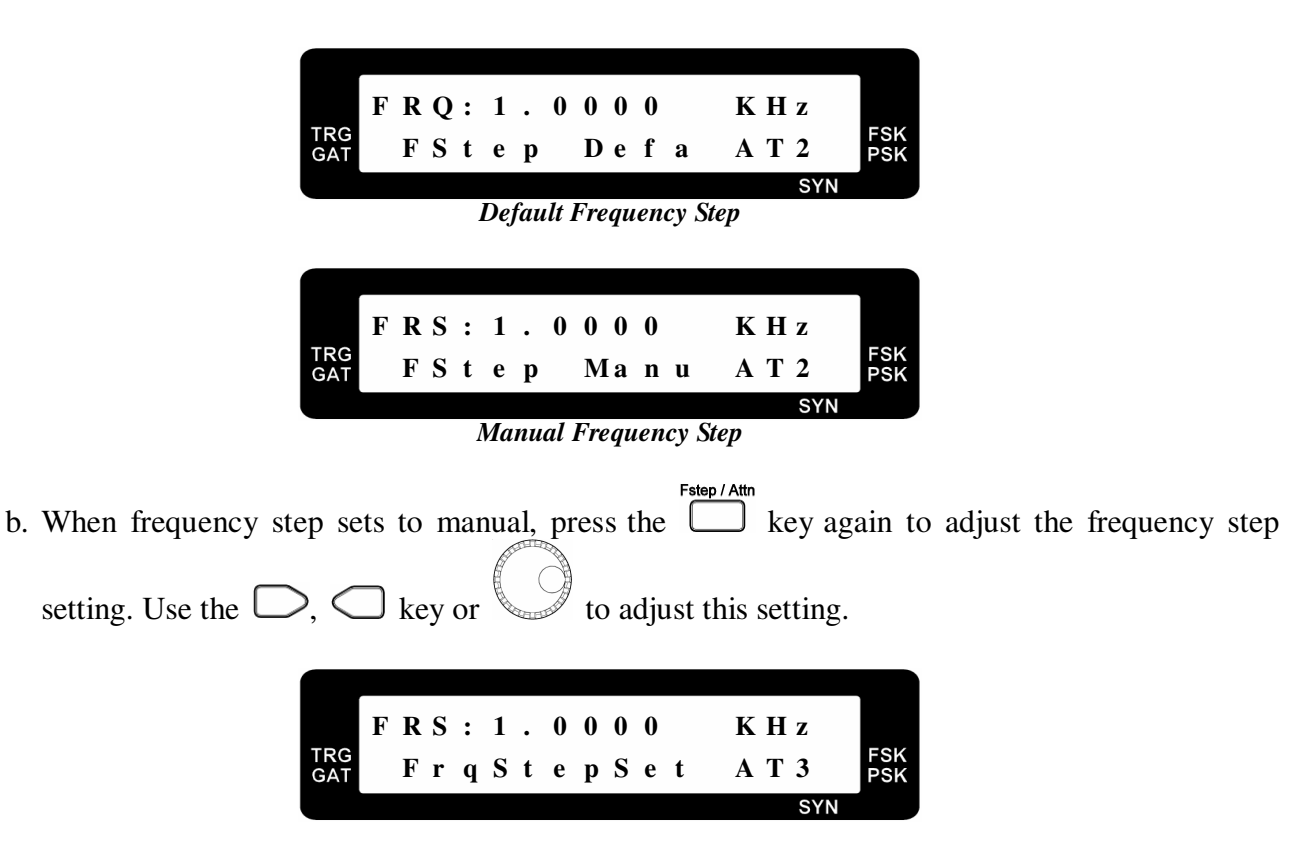

Note : Once the frequency step is set to manual, the output frequency can be controlled by the

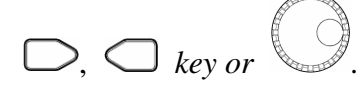

### 2.9 Amplitude, Offset and Square Wave Pulse Width Display

- a. In FG700S series, press the pwHsquit key to show the amplitude, offset and pulse width of the square wave.
- b. In FG700F series, press the key to show the amplitude, offset.
- c. To adjust the amplitude, please turn the knob.

 F R Q : 1 . 0 0 0 0 K H z

 GAT
 A M P : 1 . 0 0 V S I N

 FSK

 Mathematical Structure

 A M P : 1 . 0 0 V

 SYN

d. To adjust the DC offset, please make sure the DC offset is set to on in the sub function menu

(SB3). Turn the knob to adjust.

| TRG<br>GAT | F | R<br>O | Q<br>F | :<br>S | 1<br>: | • | 0    | 0<br>0 | 0<br>0 | 0<br>m V | K<br>S | H<br>I | z<br>N | FSK<br>PSK |
|------------|---|--------|--------|--------|--------|---|------|--------|--------|----------|--------|--------|--------|------------|
|            |   | Ĵ      |        | ~      | •      | ( | Offs | set    | Di.    | splay    | ~      |        | SYN    |            |

e. To adjust the pulse width in FG700S series, please select the square waveform first and set the Pulse Width

pulse width on in sub function menu (SB2). Turn the knob to adjust.

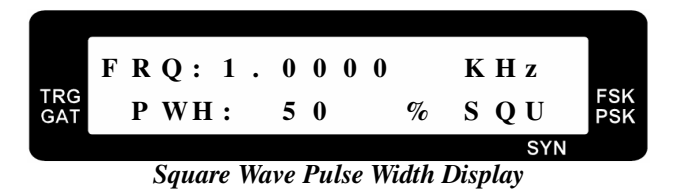

Note : The square wave pulse width display can be seen only if the square wave pulse width adjustment is turned on in sub function.

f. The pulse width display value will show below or over if the pulse width is under or above the following values in FG708S:

| Frequency Range<br>Display Shows | 0.1Hz ~ 5.99999MHz | 6.00000MHz ~ 8.00000MHz |
|----------------------------------|--------------------|-------------------------|
| BELOW                            | < 18%              | < 34%                   |
| OVER                             | > 81%              | > 75%                   |

g. To adjust the pulse width in FG700F Series, please select the square wave first and set the pulse Counter

width on in the sub function menu (SB4). Press the Sub Func key to select SB5 menu to set the pulse width frequency. Use the  $\bigcirc$ ,  $\bigcirc$  key or to set the frequency. Then, press the Counter Sub Func key the select SB6 menu for the pulse width duty setting. Also, use the  $\bigcup$ ,  $\bigcup$  key to set the duty. or Duty Func

h. To quickly enter the pulse width duty setting, please press the and simultenously.

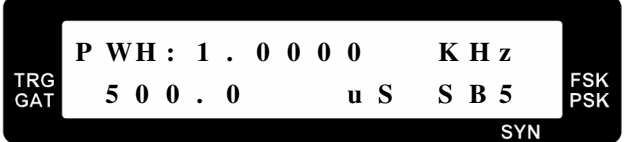

**Pulse Width Frequency Setting** 

key

Sweet

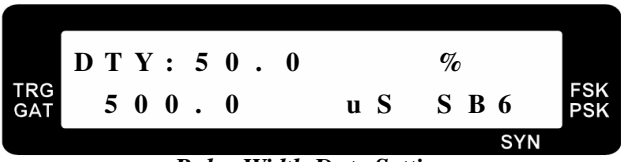

Pulse Width Duty Setting

### 2.10 Trigger/Gate

- b. Use the  $\bigcirc$ ,  $\bigcirc$  key or  $\checkmark$  to select **external trigger**, **rotary push trigger**, **external gate** and **rotary push gate**. The corresponding internal or external indicator will show up.

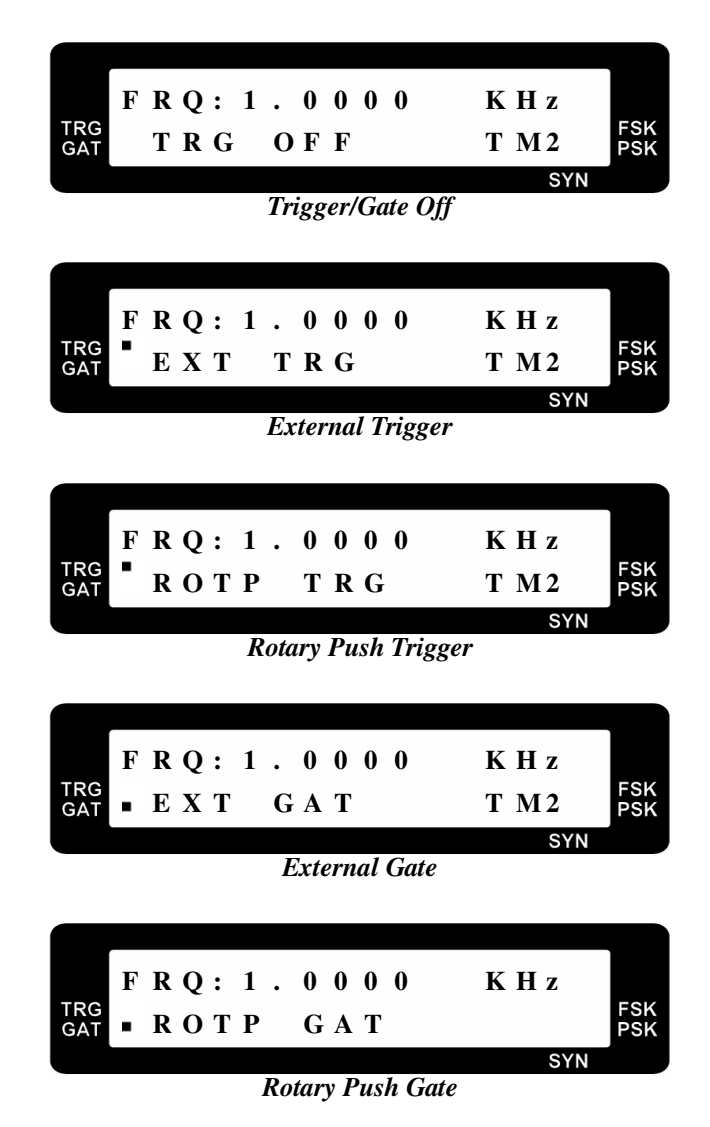

### 2.11 Phase-Shift Keying (PSK) and Frequency-Shift Keying (FSK) Modulation

a. Press the  $\begin{bmatrix} 1 & 1 \\ PSK_FSK \end{bmatrix}$  key twice to enter the PSK/FSK modulation selection menu.

b. Use the , key or to select **PSK 1KHz**, **PSK 400Hz**, **PSK external**, **FSK 1KHz**, **FSK 400Hz** and **FSK external**. The corresponding internal or external indicator will show up.

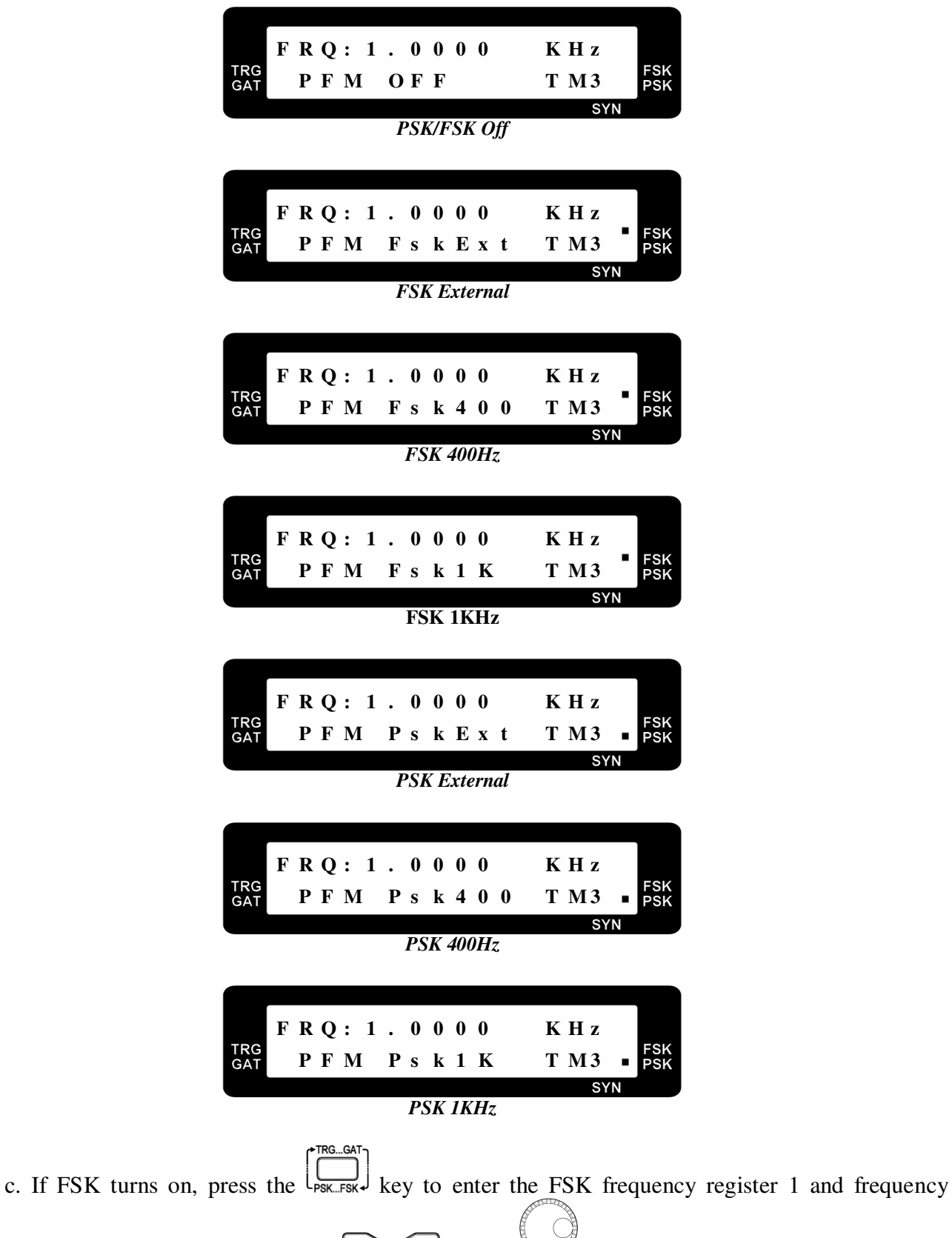

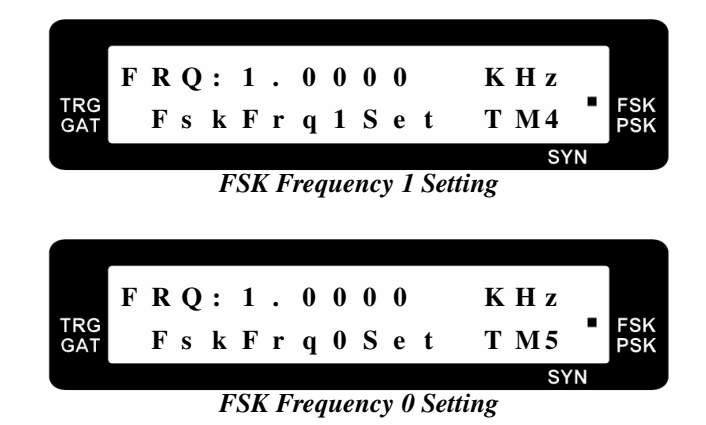

- *Note* : The FSK frequency register 1 setting range is from 12.0Hz to maximum output frequency of the function generator or 12.000MHz. The FSK frequency register 0 setting range is from 0.100Hz to maximum output frequency of the function generator or 12.0000MHz.

key or **v** to set the desired PSK phase.

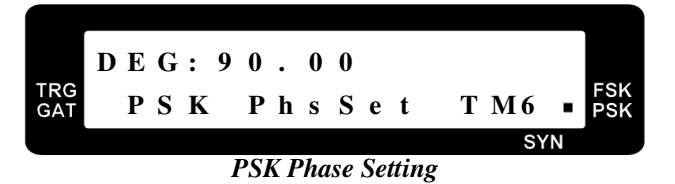

### 2.12 Sub Function

a. In FG700S series, press the key to select sync output on/off, square wave pulse width

adjustment on/off and output offset on/off. Use the  $\square$ ,  $\square$  key or  $\checkmark$  to select the desired on/off setting.

| FRQ:1.00<br>TRG<br>GAT SYN OFF | 00 KHz<br>SB1 FSK<br>SYN |
|--------------------------------|--------------------------|
| Sync Or                        | utput Off                |
|                                |                          |
| F R Q: 1.00                    | 00 K H z                 |
| GAT SYN ON                     | S B 1 ■ FSK<br>PSK       |
| Sync O                         | syn<br>Syn               |
| 2                              | *                        |
|                                |                          |
| F R Q : 1 . 0 0                | 0 0 K H z                |
| GAT PWH OFF                    | S B 2 PSK                |
|                                | SYN                      |

Square Wave Pulse Width Adjustment Off

|            | F | R | Q | : | 1 | • | 0 | 0 | 0 | 0 | J | ζ | H | z   |            |
|------------|---|---|---|---|---|---|---|---|---|---|---|---|---|-----|------------|
| TRG<br>GAT |   | Р | W | H |   | P | 0 | s |   |   | 5 | 5 | B | 2   | FSK<br>PSK |
|            |   |   |   |   |   |   |   |   |   |   |   |   |   | SYN |            |

Square Wave Pulse Width Adjustment On and Output Positive Pulse

|            | F | R | Q | : | 1 | • | 0 | 0 | 0 | 0 | ] | K | H | [ <b>z</b> |            |
|------------|---|---|---|---|---|---|---|---|---|---|---|---|---|------------|------------|
| TRG<br>GAT |   | Р | W | H |   | N | e | g |   |   | 5 | 5 | B | 2          | FSK<br>PSK |
|            |   |   |   |   |   |   |   |   |   |   |   |   |   | CVN        |            |

Square Wave Pulse Width Adjustment On and Output Negative Pulse

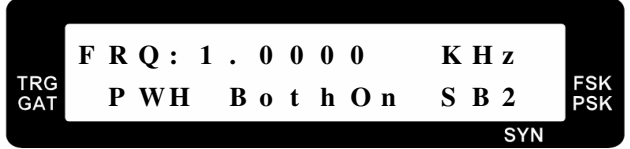

Square Wave Pulse Width Adjustment On and Output Positive and Negative Pulse

Note : The square wave pulse width adjustment on/off selection will show up in the sub function only if the output select to square wave. If the pulse width adjustment is on, the pulse width indicator will show up.

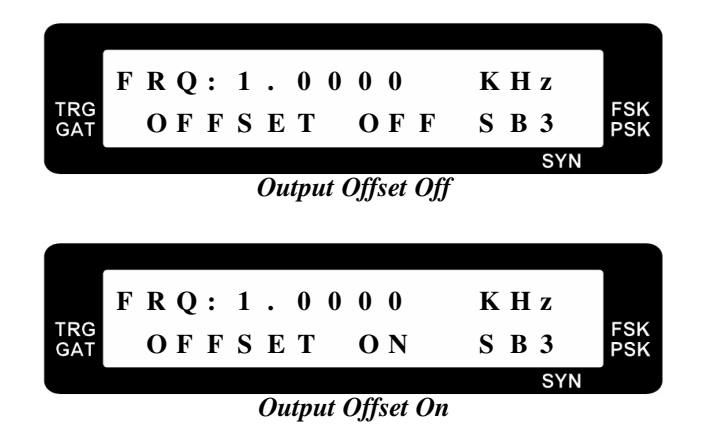

*Note* : *If the output offset is on, the offset indicator will show up.* 

b. In FG700F series, press Sub Func key to select counter display and setting, sync output on/off, output offset on/off, AM on/off, square wave pulse width adjustment on/off, pulse width

frequency setting, pulse width duty setting and FM on/off. Use the  $\bigcirc$ ,  $\bigcirc$  key or  $\lor$  to select the desired on/off setting.

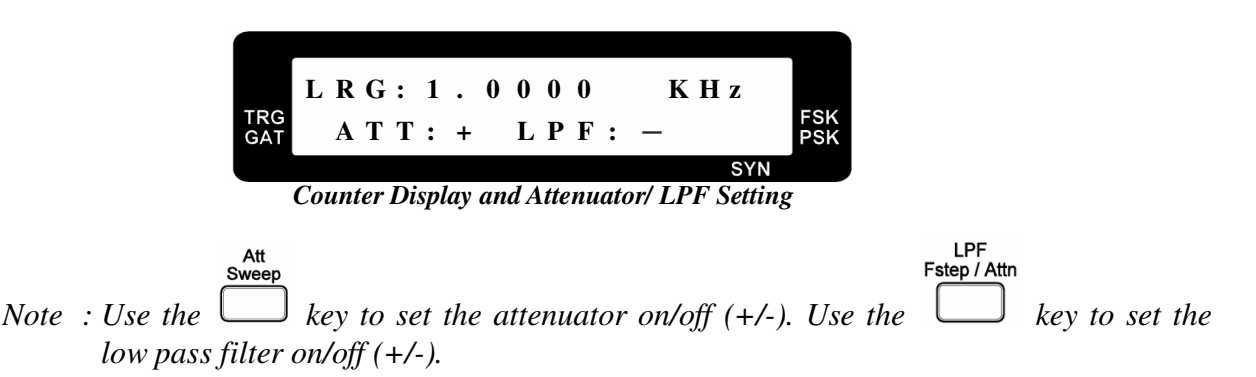

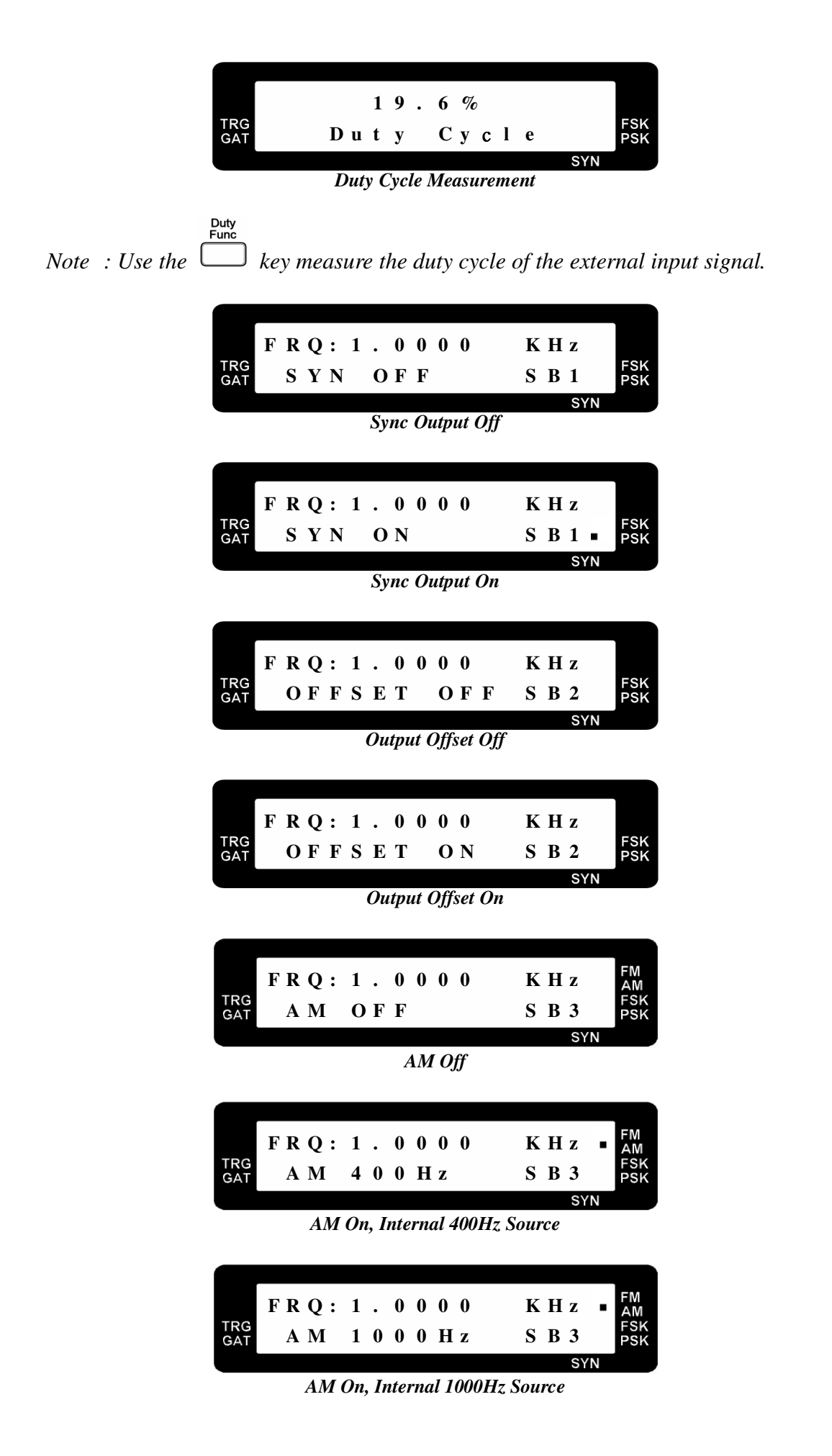

|            | FRQ: | 1.0000 | KHz ■ <sup>FM</sup> AM |
|------------|------|--------|------------------------|
| TRG<br>GAT | A M  | ΕΧΤΕRΝ | SB3 FSK<br>PSK         |
|            |      |        | SYN                    |

AM On, External Source

| TRG<br>GAT PWH OFF SB4 PS |            | FF | 2 | Q | : | 1 |   | 0 | 0 | 0 | 0 | ł | ζ | н | z |            |
|---------------------------|------------|----|---|---|---|---|---|---|---|---|---|---|---|---|---|------------|
|                           | TRG<br>GAT | F  | ) | W | H |   | 0 | F | F |   |   | S | 5 | B | 4 | FSH<br>PSH |

Square Wave Pulse Width Adjustment Off

|            | F | R | Q : | 1 |   | 0 | 0 | 0 | 0 | КН  | [ z   |            |
|------------|---|---|-----|---|---|---|---|---|---|-----|-------|------------|
| TRG<br>GAT |   | Р | WH  |   | Р | 0 | s |   |   | S B | 4     | FSK<br>PSK |
|            |   |   |     |   |   |   |   |   |   |     | 0)/11 |            |

Square Wave Pulse Width Adjustment On and Output Positive Pulse

|            | F | R | Q | : | 1 | • | 0 | 0 | 0 | 0 | K | H | Z   |            |
|------------|---|---|---|---|---|---|---|---|---|---|---|---|-----|------------|
| TRG<br>GAT |   | Р | W | H |   | N | e | g |   |   | S | B | 4   | FSK<br>PSK |
|            |   |   |   |   |   |   |   |   |   |   |   |   | SYN |            |

Square Wave Pulse Width Adjustment On and Output Negative Pulse

|            | F | R | <b>Q</b> : | 1 | • | 0 | 0 | 0 | 0   | K | Н | Z          |            |
|------------|---|---|------------|---|---|---|---|---|-----|---|---|------------|------------|
| TRG<br>GAT |   | Р | WH         | [ | B | 0 | t | h | 0 n | S | B | 4          | FSK<br>PSK |
|            |   |   |            |   |   |   |   |   |     |   |   | <b>CVN</b> |            |

Square Wave Pulse Width Adjustment On and Output Positive and Negative Pulse

|            | FF | ł | Q: | 1 | • | 0 | 0 | 0 | 0 | ΚΗz   |            |
|------------|----|---|----|---|---|---|---|---|---|-------|------------|
| TRG<br>GAT | P  |   | WН |   | Р | u | l | s | e | S B 4 | FSK<br>PSK |
|            |    |   |    |   |   |   |   |   |   | SYN   |            |

Square Wave Pulse Width Adjustment On and Output Pulse

Note : The square wave pulse width adjustment on/off selection will show up in the sub function only if the output select to square wave. If the pulse width adjustment is on, the pulse width indicator will show up.

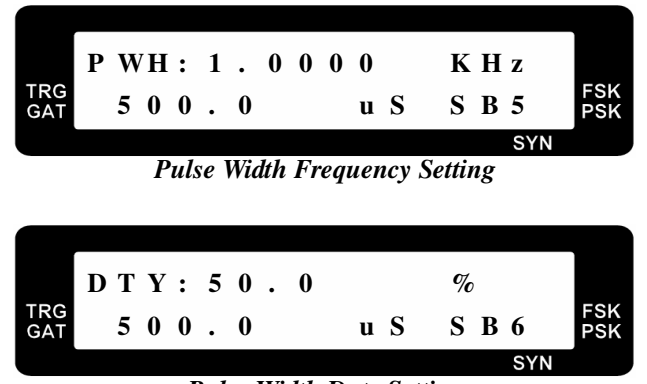

Pulse Width Duty Setting

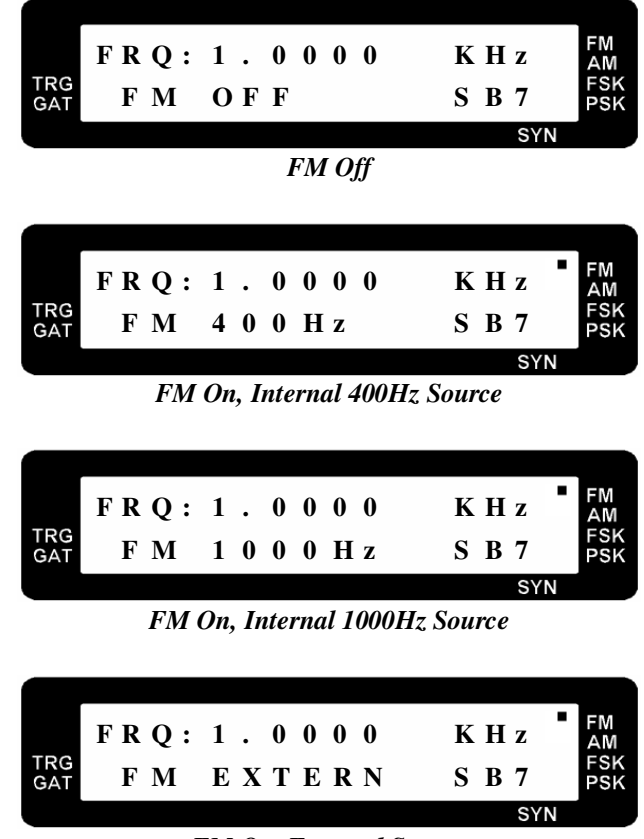

FM On, External Source

### 2.13 Notice of Operating

### a. For Waveform Measurement :

- The FG 700S/F series Func Out output impedance is  $50\Omega$ , so the oscilloscope input impedance must be matched to  $50\Omega$ . Use the coaxial cable for characteristic impedance  $50\Omega$  in connecting with both FG 700S/F series Func Out and oscilloscope input terminal.
- Minimizing the cable length and cable stray capacitance is very important for the best performance.
- Because the function generator output is a wideband signal, every connecting path including the transmitter or receiver, must be impedance matched to  $50\Omega$ , in order to avoid the reflection from load and the undesired testing results.

### **b.** Output Voltage Definition :

• For FG 700S/F series output impedance is  $50\Omega$ , if the load is greater enough than  $50\Omega$ , it will result in the load voltage drop equal to the open circuit of the function generator output, approximately. If the load is  $50\Omega$ , the load voltage drop is equal to one half of the open circuit of the function generator output voltage.

### c. For Small Signal Output :

• For small signal output, it is suggested to add the attenuator, for example: -20 dB, to the function generator output, and adjust the desired output level. This is the method for getting the best

signal / noise ratio.

### d. For Large Signal Output :

• In general, the function generator output is 20Vp-p in open circuit, and the output current is limited to less than 100mA. For high voltage and high current output in special applications, the external power amplifier is needed.

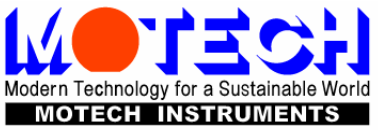

### **MOTECH INDUSTRIES INCORPORATED**

6 F,No.248,Sec.3,Pei-Shen Road,Shen-Keng Hsiang,Taipei Hsien 222,Taiwan Tel:886-2-2662-5093, 886-2-2662-5194, Fax:886-2-2662-5097 http://www.motechind.com, e-mail:t&m@motechind.com